## Űrlapkitöltés röviden

A kitölteni kívánt űrlap a Személyre szabható Ügyintézési Felület (SZÜF) <u>https://szuf.magyarorszag.hu</u> weboldalon két módon található meg:

1. A képernyő felső részén található kereső mezőbe lehet az űrlappal kapcsolatos, az űrlapra jellemző szót/szavakat begépelni, és a megjelenő találati listából kiválasztani a kívánt ügyet:

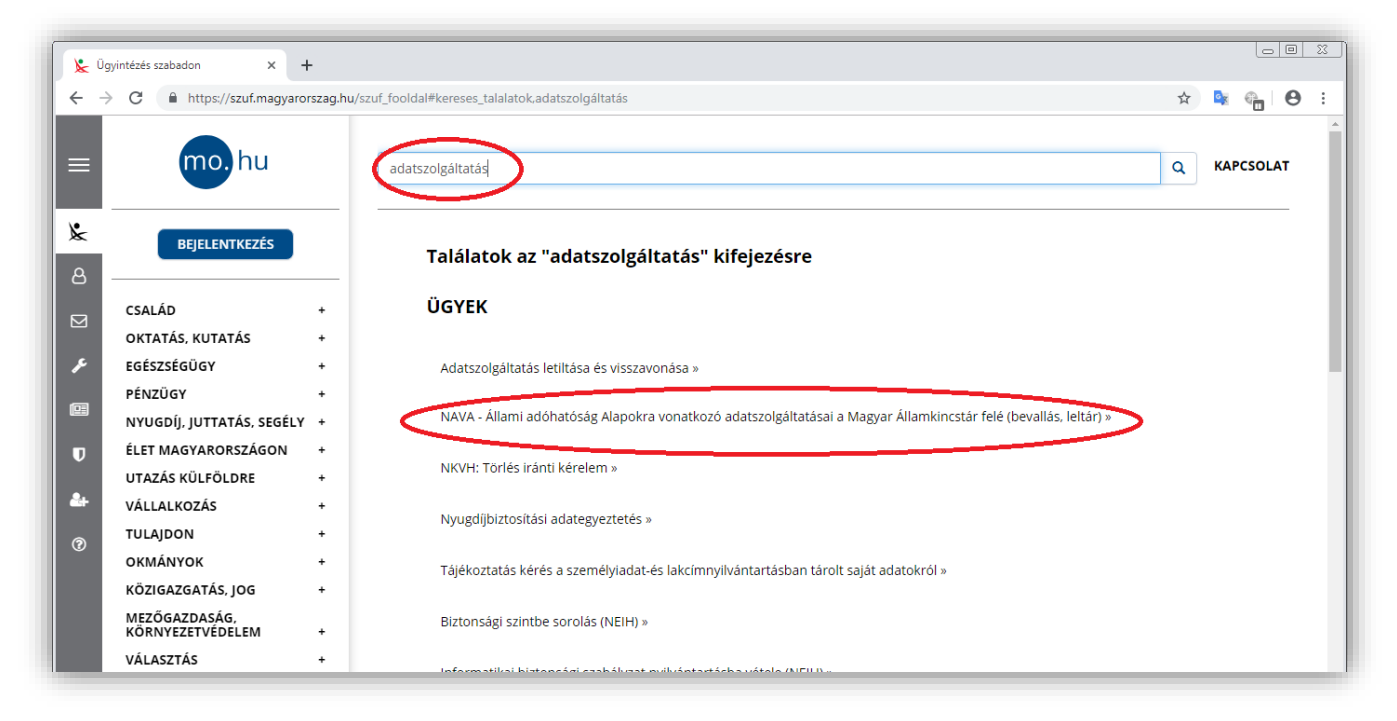

2. Vagy ha ismerjük az űrlap elhelyezkedését, akkor a bal oldali menürendszerben is kikereshető:

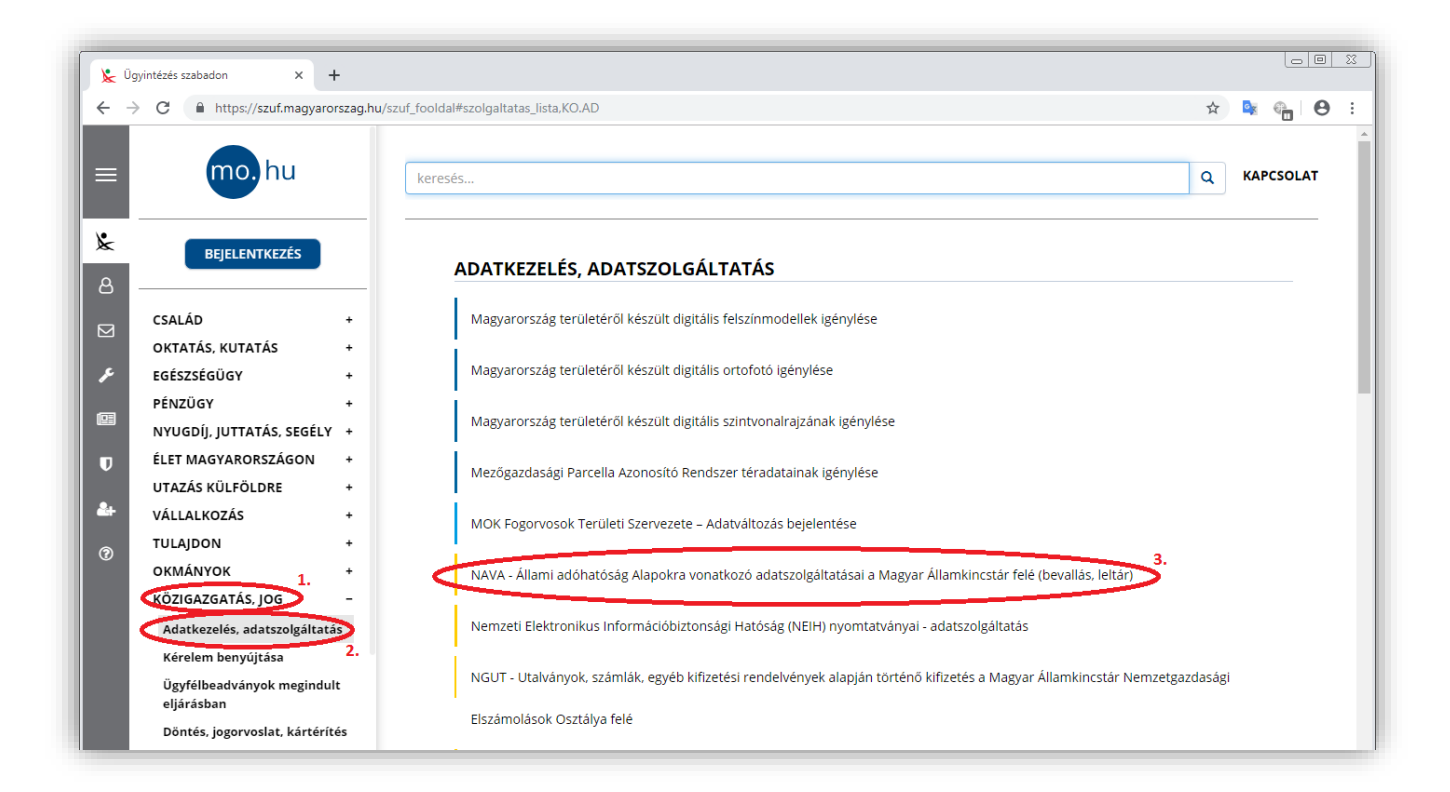

Ha kiválasztottuk a keresett ügyet, akkor az *"Ügyleírás"* jelenik meg, amely tájékoztat, hogy milyen csatornákon lehetséges az ügyintézés, pontosan mit kell tennie a felhasználónak, milyen határidőket kell betartania, milyen dokumentumok benyújtása szükséges, stb.

| Ugyintézés szabadon X                 | +             |                                                                                                    |        |             | - 0  |   |  |  |  |
|---------------------------------------|---------------|----------------------------------------------------------------------------------------------------|--------|-------------|------|---|--|--|--|
| → C 🔒 https://szuf.magya              | rorszag.hu/sz | uf_fooldal#ugyleiras.8a9bd06e-ed1e-48d1-8dd5-8f1e6c3a13b0                                                                                                    | ☆      | <u>e</u> (* | e    | • |  |  |  |
| mo. hu                                |               | keresés                                                                                                    | ٩      | KAPCS       | OLAT |   |  |  |  |
| BEJELENTKEZÉS                         |               | NAVA - ÁLLAMI ADÓHATÓSÁG ALAPOKRA VONATKOZÓ ADATSZOLGÁLTATÁSAI A I<br>ÁLLAMKINCSTÁR FELÉ (BEVALLÁS, LELTÁR)                                                                                                    | MAGY   | 'AR         |      |   |  |  |  |
| CSALÁD                                | +             |                                                                                                    |        |             |      |   |  |  |  |
| OKTATÁS, KUTATÁS                      | +             |                                                                                                    |        |             |      |   |  |  |  |
| EGÉSZSÉGÜGY                           | +             | Ügyintézés indítása »                                                                                                    |        |             |      |   |  |  |  |
| PÉNZÜGY                               | +             |                                                                                                    |        |             |      |   |  |  |  |
| NYUGDÍJ, JUTTATÁS, SEGÉLY +           |               | A 368/2011. (XII. 31.) Korm. rendelet 134. § és a 138. § (5) bekezdés szerinti adatszolgáltatások                                                                                                    |        |             |      |   |  |  |  |
| ÉLET MAGYARORSZÁGON                   | +             | UU                                                                                                    |        |             |      |   |  |  |  |
| UTAZÁS KÜLFÖLDRE                      | +             | Jogosultak köre                                                                                                    |        |             |      |   |  |  |  |
| VÁLLALKOZÁS +                         |               | Nemzeti Adó- és Vámhivatal                                                                                                    |        |             |      |   |  |  |  |
| TULAJDON                              | +             |                                                                                                    |        |             |      |   |  |  |  |
| OKMÁNYOK                              | +             | Mit kell tennie                                                                                                    |        |             |      |   |  |  |  |
| KÖZIGAZGATÁS, JOG                     | -             | Az állami adóhatóság adatokat szolgáltat alaponként havonta és évente a bevallásra kötelezettek bevallási adatairól, beva                                                                                                    | allási |             |      |   |  |  |  |
| Adatkezelés, adatszolgálta            | tás           | jogcímenkénti bontásban, havi bontásban a kötelezettségek és befizetések, visszafizetések összegéről, a költségvetési évben és a<br>megelőző időszakban keletkezett tartozások és túlfizetések nyitó és záró állományáról, negyedévente a követelések értékvesztésének<br>összegéről. Az előzőekben meghatározott adatokkal kitöltött táblázatot az Ávr. 134. S-ában és 138. S-ában meghatározott határidőig<br>csatoltan megküldi a Kincstár részére. |        |             |      |   |  |  |  |
| Kérelem benyújtása                    |               |                                                                                                    |        |             |      |   |  |  |  |
| Ügyfélbeadványok megind<br>eljárásban | ult           |                                                                                                    |        |             |      |   |  |  |  |
| Döntés, jogorvoslat, kárté            | rítés         | Határidők                                                                                                    |        |             |      |   |  |  |  |
| Bíróság, ügyészség                    |               | a) a bevallás esedékességének hónapját követő hónap 15-éig                                                                                                    |        |             |      |   |  |  |  |
| Rend- és honvédelem                   |               | b) első négy hónapra vonatkozóan május 20-ig, azt követően havonta a tárgyhónapot követő hónap 15-éig                                                                                                    |        |             |      |   |  |  |  |

Az űrlap kitöltését az Ogyintézés indítása» gombra kattintva lehet kezdeményezni. Ha korábban nem tettük meg, akkor be kell jelentkeznünk, az alábbi módok egyikével azonosítani kell magunkat:

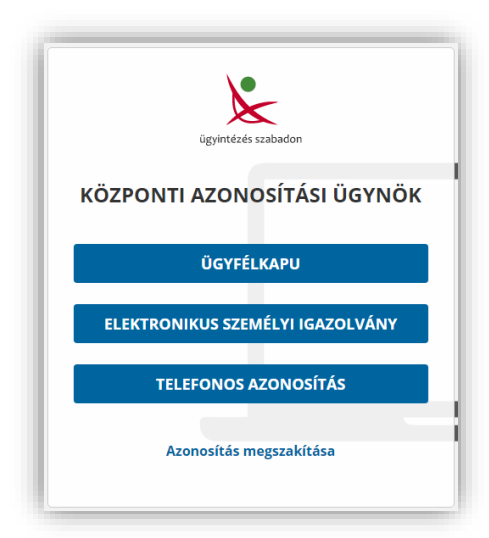

Sikeres bejelentkezést követően megjelenik a kitöltendő űrlap előlapja, ami a beküldő természetes személy adatait tartalmazza (ez az előlap az űrlapok nagy részénél egységes):

| وں <b>ک</b><br>← ←    | yintézés szabadon x 🎉 Ügyin<br>C 🔒 https://szuf.magyarorszag.h    | tézés szabadon<br>u/szuf_iForm#urlap,94e | × +<br>9adba-b8f8-4eb9-82 | 43-0dff6eea8dcc       |                          |             | ☆ 💁                 | - • ×   |
|-----------------------|-------------------------------------------------------------------|------------------------------------------|---------------------------|-----------------------|--------------------------|-------------|---------------------|---------|
| =                     | mo. hu                                                            | keresés                                  |                           |                       |                          |             | Q KA                | PCSOLAT |
| &                     | ŰRLAP ELEK                                                        |                                          |                           |                       |                          |             |                     |         |
| ප                     | KIJELENTKEZÉS                                                     | K Előző fejezet                          | Fejezetek 🗸               | Következő fejezet     | 🗹 Ellenőrzések futtatása | 🚀 Beküldés  | További műveletek 🗸 |         |
| کر<br>پر<br>13        | CSALÁD +<br>OKTATÁS, KUTATÁS +<br>EGÉSZSÉGÜGY +                   |                                          | Beküldő ada               | tai                   |                          |             |                     |         |
| U                     | PENZUGY +<br>NYUGDÍJ, JUTTATÁS, SEGÉLY +<br>ÉLET MAGYARORSZÁGON + |                                          | viseit nev:               | családi név*<br>ŰRLAP | keresztnév*              |             |                     |         |
| ≗+<br>? <sup>12</sup> | UTAZÁS KÜLFÖLDRE +<br>VÁLLALKOZÁS +                               |                                          | Születési név             | családi név*          | keresztnév*              |             |                     |         |
| I                     | TULAJDON + OKMÁNYOK + KÖZIGAZGAZÁS LOG +                          |                                          | Anyja születési ne        | ŰRLAP<br>EVE          | ELEK                     |             |                     |         |
|                       | MEZŐGAZDASÁG,<br>KÖRNYEZETVÉDELEM +                               |                                          |                           | családi név*<br>NAGY  | keresztnév*<br>VIKTÓRIA  |             |                     |         |
|                       | VÁLASZTÁS +<br>KÖZÜZEMI SZOLGÁLTATÓK +<br>ÖNKORMÁNYZAT            |                                          | Születési hely, idő       | BUDAPEST 13           |                          | 1975.05.16. |                     |         |
|                       |                                                                   |                                          | Ön meghata                | lmazott? *            |                          |             |                     |         |

Az űrlap lényegi részeit a "Következő fejezet" gombra kattintva lehet kitölteni. (A Személyes adataim kezeléséhez hozzájárulok. Z pipa bepipálása szükséges a további fejezetek kitöltéséhez!)

## Az űrlap felett található főbb gombok funkciói:

CEIŐZŐ fejezet
 - az űrlap előző oldalára/fejezetére navigál
 - az űrlap előző oldalára/fejezetére navigál
 - az űrlap előző oldalára/fejezetére navigál
 - az űrlap előző oldalára/fejezetére navigál
 - az űrlap előző oldalára/fejezetére navigál
 - az űrlap előző oldalára/fejezetére navigál
 - az űrlap előző oldalára/fejezetére navigál
 - az űrlap előző oldalára/fejezetére navigál
 - az űrlap előző oldalára/fejezetére navigál
 - az űrlap előző oldalára/fejezetére navigál
 - az űrlap előző oldalára/fejezetére navigál
 - az űrlap előző oldalára/fejezetére navigál
 - az űrlap előző oldalára/fejezetére navigál
 - az űrlap előző oldalára/fejezetére navigál
 - az űrlap előző oldalára/fejezetére navigál
 - az űrlap előző oldalára/fejezetére navigál
 - az űrlap előző oldalára/fejezetére navigál
 - az űrlap előző oldalára/fejezetére navigál
 - az űrlap előző oldalára/fejezetére navigál
 - az űrlap előző oldalára/fejezetére navigál
 - az űrlap előző oldalára/fejezetére navigál
 - az űrlap előző oldalára/fejezetére navigál
 - az űrlap előző oldalára/fejezetére navigál
 - az űrlap előző oldalára/fejezetére navigál
 - az űrlap előző oldalára/fejezetére navigál
 - az űrlap előző oldalára/fejezetére navigál
 - az űrlap előző oldalára/fejezetére navigál
 - az űrlap előző oldalára/fejezetére navigál
 - az űrlap előző oldalára/fejezetére navigál
 - az űrlap előző oldalára/fejezetére navigál
 - az űrlap előző oldalára/fejezetére navigál
 - az űrlap előző oldalára/fejezetére navigál
 - az űrlap előző oldalára/fejezetére navigál
 - az űrlap előző oldalára/fejezetére navigál
 - az űrlap előző oldalára/fejezetére navigál
 - az űrlap előző oldalára/fejezetére navigál
 - az űrlap előző oldalára/fejezetére navigál
 - az űrlap előző oldalára/fejezetére navigál
 - az űrlap előző oldalára/fejezetére navigál
 - az űrlap előző oldalára/fejezetére navigál
 - az űrlap előző oldalára/fejezetére navigál
 - az űrlap

Fejezetek • - legördülő listából közvetlenül lehet egy-egy oldalra/fejezetre ugrani

> Következő fejezet - az űrlap következő oldalára/fejezetére navigál

Ellenőrzések futtatása – az űrlap egyes mezőihez kapcsolódó, illetve a további beépített összetettebb ellenőrzések elindítása és a hibalista megjelenítése, például:

| HIBALISTA MEGTEKINTÉSE                                             |                            |               | ×     |
|--------------------------------------------------------------------|----------------------------|---------------|-------|
| Kérdőív ellenőrzés hibái: 2 db                                     |                            |               |       |
| <ol> <li>A fizetési számlaszám mező kitöltése kötelező!</li> </ol> |                            |               |       |
| Ugrás a hibához                                                    |                            |               |       |
| 2. O Kérjük csatolja a díj befizetését igazoló dokumentumot!       |                            |               |       |
| Ugrás a hibához                                                    |                            |               |       |
|                                                                    | Ellenőrzések újrafuttatása | Mentés PDF-be | BEZÁR |

Beküldés - ezzel a gombbal lehet beküldeni a hibátlanul kitöltött űrlapot

<sup>•</sup> <sup>Orlap mentése</sup> - piszkozatként elmenthetjük az eddig kitöltött űrlapot, legközelebb ugyanezt az ügyet elindítva folytathatjuk a kitöltést

A felhasználó feladata, hogy a mezőket a megfelelő értékekkel kitöltse, szükség szerint dokumentumokat csatoljon a megfelelő rovathoz, végül a Beküldés gombbal a hibátlan űrlapot beküldje.

Űrlapkitöltés során további segítséget kaphat az űrlapmezők működéséről, a képernyőn található gombok funkciójáról a Súgó menüpontban, ami képernyőfelbontástól függően vagy közvetlenül az űrlap felett, vagy a További műveletek menüpontban található:

|                                        | ltések 🗸 | További műveletek🗸     |
|----------------------------------------|----------|------------------------|
| Ellenőrzések listála @ Súgó Ni Névjegy |          | 📕 Ellenőrzések listája |
|                                        |          | ⑦ Súgó                 |
|                                        |          | 🗔 Névjegy              |